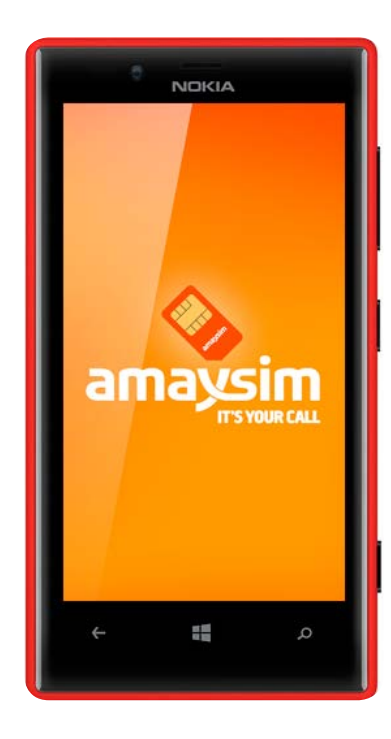

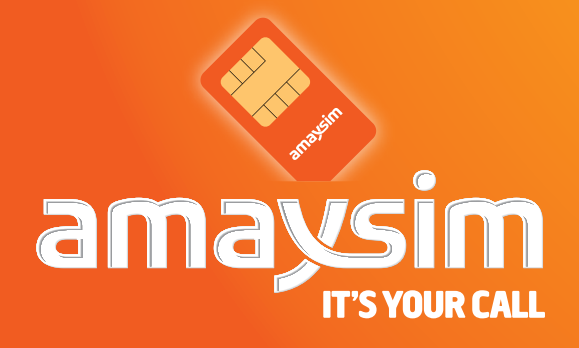

This guide will help you set up your mobile with a Windows 8 Operating System so you can connect to the internet.

You may need your mobile user manual. If you don't have a copy, you can find it online. Search manufacturer's name, model of your handset & user manual (eg. HTC HD7 user guide).

As there are several manufacturers of mobiles running these operating systems there may be some small differences with buttons or menus in the instructions that follow. We've come up with the basic steps required to get you up and running with the internet.

**Please note** you cannot have both internet and MMS setup at the same time.

#### Some key terms

What do we mean by **'TAP'** and **'PUSH'**? **'TAP'** means using your touch screen. **'PUSH'** means pushing the hard buttons on your phone.

What is **APN**? **APN** stands for Access Point Name. Setting up the APN on your handset will let you access the internet using your mobile phone.

#### To setup Internet and MMS Settings follow these steps:

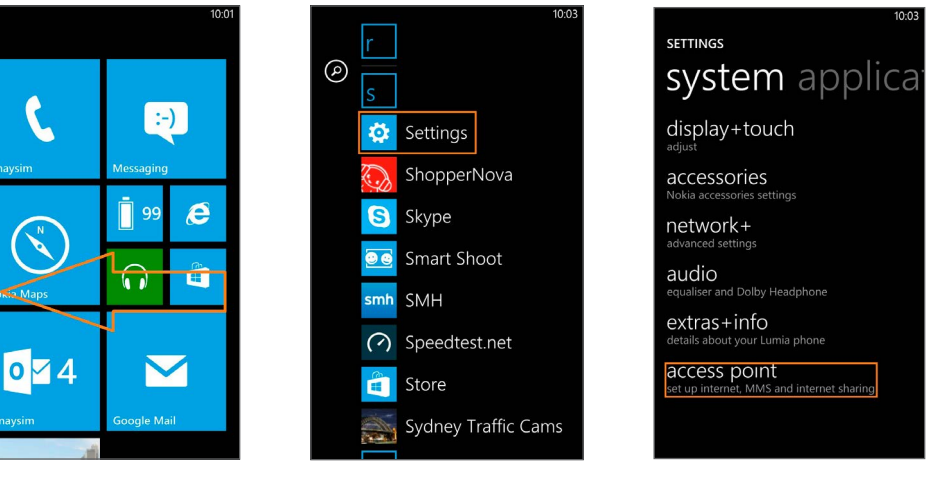

- Access the MENU by sliding the screen in the direction of the arrow (from right to left)
- Scroll through the MENU until you reach SETTINGS and then tap on SETTINGS

 access point set up internet, MMS and internet sharing
3. Scroll through the SETTINGS menu until you reach ACCESS POINT and then tap ACCESS POINT

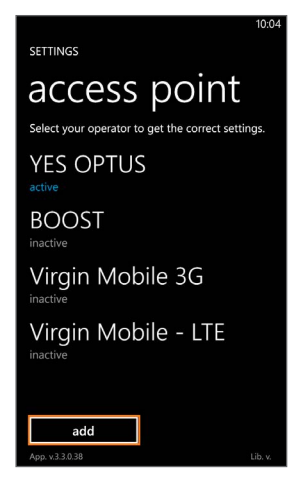

4. Tap ADD

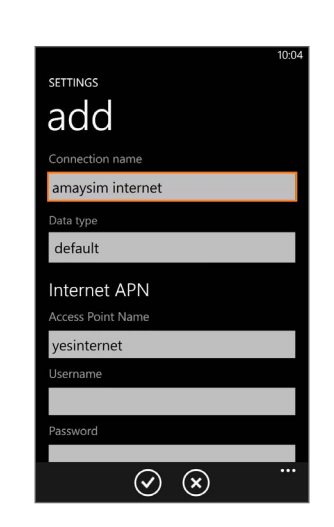

5. Enter amaysim internet IN THE CONNECTION NAME FIELD

|                              | 10:04 |
|------------------------------|-------|
| SETTINGS                     |       |
| add                          |       |
| Connection name              |       |
| amaysim internet             |       |
| Data type                    |       |
| default                      |       |
| Internet APN                 |       |
| Access Point Name            |       |
| yesinternet                  |       |
| Username                     |       |
|                              |       |
| Password                     |       |
|                              |       |
| $(\checkmark)$ $(\curlyvee)$ |       |

6. Type in yesinternet in the ACCESS POINT NAME FIELD

| settings            | 10:07 |
|---------------------|-------|
| Password            |       |
| Proxy address       |       |
| Proxy port          |       |
| Network type        |       |
| Authentication type |       |
| $\odot$             |       |

7. Scroll to AUTHENTICATION TYPE and select PAP

| 2:15                                                                         |
|------------------------------------------------------------------------------|
| NO MMS APN SETTINGS                                                          |
| You may need these settings to send MMS.                                     |
| Tap Ok to proceed, otherwise tap Cancel<br>and enter mandatory APN settings. |
| ok cancel                                                                    |
| default                                                                      |
|                                                                              |
|                                                                              |
| yesinternet                                                                  |
|                                                                              |
|                                                                              |
| Password                                                                     |
|                                                                              |
| ···· 🛞 📎                                                                     |

8. Tap OK when informed that there are no MMS settings as we'll be entering them separately

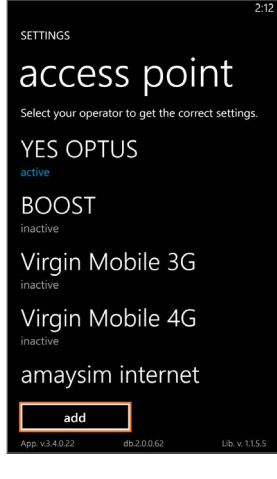

9. Tap ADD

### amaysim

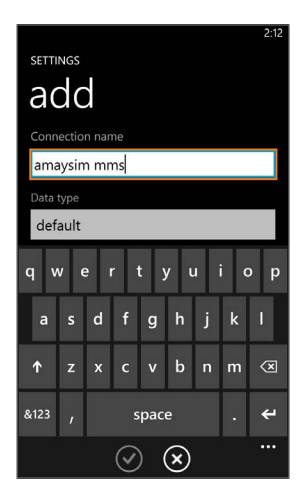

10. Tap CONNECTION NAME and type in amaysim mms

| SETTI | NGS  |       |        |     |           |   |     | 2:1 |
|-------|------|-------|--------|-----|-----------|---|-----|-----|
| a     | dc   |       |        |     |           |   |     |     |
| ΜM    | IS A | ٩N    |        |     |           |   |     |     |
| MMS   | acce | ss po | int na | ame |           |   |     |     |
| mm    | s    |       |        |     |           |   |     |     |
| Userr | name |       |        |     |           |   |     |     |
| q v   | v    | e     | r I    | t y | / l       | r | i c | p p |
|       |      | d     | f      | g   | h         | j | k   |     |
| Ŷ     |      |       |        |     | b         |   | m   | ×   |
| &123  |      |       | s      | pac | e         |   |     | ſ   |
|       |      |       | Q      | )   | $\otimes$ |   |     |     |

11. Scroll to MMS APN. Enter mms for the MMS ACCESS POINT NAME

|     |        |       |   |            |     |    |    |   | 2:13                |
|-----|--------|-------|---|------------|-----|----|----|---|---------------------|
| Us  | ernar  | ne    |   |            |     |    |    |   |                     |
|     |        |       |   |            |     |    |    |   |                     |
| Pa  | sswor  | d     |   |            |     |    |    |   |                     |
| Г   |        |       |   |            |     |    |    |   |                     |
| Pro | oxv a  | ddres | s |            |     |    |    |   |                     |
| 6   | 1.88 ' | 190 1 | 0 |            |     |    |    |   |                     |
|     | 1.00.  | 150.1 | 0 |            |     |    |    |   |                     |
| Pro | оху р  | ort   |   |            |     |    |    |   | _                   |
| 1   | 2      | 3     | 4 | 5          | 6   | 7  | 8  | 9 | 0                   |
|     |        |       |   |            |     |    |    |   |                     |
| @   |        | \$    |   | &          |     |    |    |   |                     |
|     |        |       |   |            |     |    |    |   |                     |
| →   |        |       | ; |            |     | •  | ?, | / | $\langle X \rangle$ |
|     |        | _     |   |            |     | _  |    |   | _                   |
| abc | d,     | ,     |   | spa        | ace |    |    |   | ⇔                   |
|     |        |       |   | -          |     |    |    |   |                     |
|     |        |       | ( | <b>v</b> ) | (>  | ;) |    |   |                     |

12. Scroll to PROXY ADDRESS and enter 61.88.190.10

|               |           | 2:13 |
|---------------|-----------|------|
| Proxy address |           |      |
| 61.88.190.10  | i -       |      |
| Proxy port    |           |      |
| 8070          |           |      |
| MMSC addres   | s         |      |
|               | _         |      |
| 1             | 2         | 3    |
| 4             | 5         | 6    |
| 7             | 8         | 9    |
| •             | 0         | ×    |
|               | $\oslash$ |      |

13. Tap PROXY PORT and type in 8070

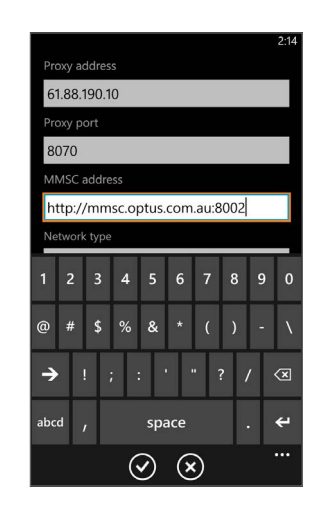

14. Scroll to MMSC ADDRESS and enter in http:// mmsc.optus.com. au:8002/

### amaysim

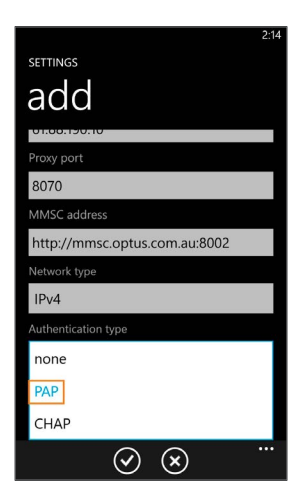

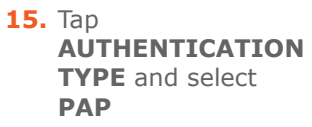

16. Tap the TICK SYMBOL

 $\odot$   $\otimes$ 

http://mmsc.optus.com.au:8002

SETTINGS

add

61.88.190.10

8070

Network type

IPv4

PAP

| You may need they  | settings to get onling   |
|--------------------|--------------------------|
| Too Ol to anothe   | e settings to get online |
| and enter mandator | y APN settings.          |
|                    |                          |
| ok                 | cancel                   |
|                    |                          |
| 8070               |                          |
|                    |                          |
| http://mmsc.optu   | is.com.au:8002           |
|                    |                          |
| IPv4               |                          |
|                    |                          |
| DAD                |                          |

17. Tap OK when informed that there are no internet settings as we have already entered these

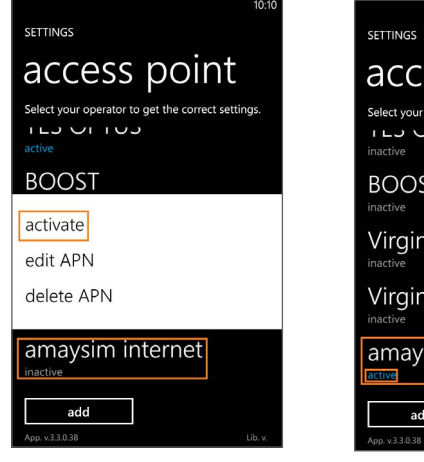

- 18. Tap and hold AMAYSIM INTERNET and then select ACTIVATE
- SETTINGS Select your operator to get the correct settings. Lise of the correct settings. Lise of the correct settings. Lise of the correct settings. Lise of the correct settings. Lise of the correct settings. Lise of the correct settings. Lise of the correct settings. Setting of the correct settings. Lise of the correct settings. Lise of the correct settings.
- If you see the word ACTIVE in blue under AMAYSIM INTERNET then this has been completed successfully

amaysim

# Want to save time and do more? Easy!

Find out more about our products and services at <u>Help and Support</u>

Stay on top of things on the go with our amaysim apps, <u>android</u> or <u>iphone</u>

Do it yourself and manage your account at <u>My amaysim</u>

## Refer a friend. Be rewarded.

You deserve a reward for spreading the good news. Invite your friends to join amaysim and you'll both be rewarded with \$10.

For more info go to amaysim.com .au/friend.

## **Need help?**

Go online <u>amaysim.com.au/help</u> Email us at <u>service@amaysim.com.au</u> Follow us at <u>f /amaysim</u> and <u> /amaysimau</u>

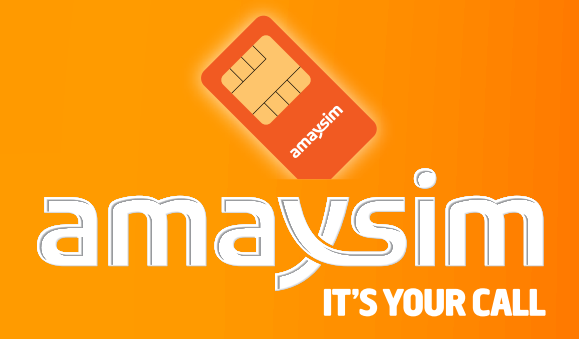